| URL                                                                                                    | https://cloud.snaphealthcenter.com/EricomXml/AccessPortal/start.html#/login |
|----------------------------------------------------------------------------------------------------|-----------------------------------------------------------------------------|
| Remember you can find the URL<br>in Inside Parkway-home page<br>Then scroll down to hit Inside<br>Parkway<br>Then to Inside Health Services<br>Then hit SNAP<br>Then scroll down to the bottom of<br>the page for URL<br><b>First Sign on</b> |                                                                             |
|                                                                                                    | Ericom AccessPortal                                                         |
|                                                                                                    | rebeccacartmill                                                             |
|                                                                                                    |                                                                             |
|                                                                                                    | Connect                                                                     |
|                                                                                                    |                                                                             |
| Click on SNAP Health Center                                                                                                    | Health Center Manua                                                         |
|                                                                                                    | s 🛐 SNAP Administration 🛣                                                   |
|                                                                                                    | SNAP Health Center                                                          |
|                                                                                                    | 4.6.0 Guides                                                                |
|                                                                                                    |                                                                             |

| Second Sign On<br>You may have to scroll down to<br>find your name. Names will be<br>alphabatized by the first letter in<br>your first name | Login X<br>User Name: RebeccaCartmill<br>Don't see your name?<br>Password:<br>Password:<br>Cancel                                                                                                    |
|----------------------------------------------------------------------------------------------------|----------------------------------------------------------------------------------------------------|
| First Sign Off Hit file and then exit                                                                                                    | SNAP Health Center Current year<br>File student Group Logs Reports Libra<br>Preferences<br>Select Scan Source<br>Email Encryption Preferences<br>SMTP Setup<br>Current Year<br>Previous Years<br>Training Mode<br>Promote-Transfer<br>Reset Database Date<br>30<br>Exit<br>30<br>100 |

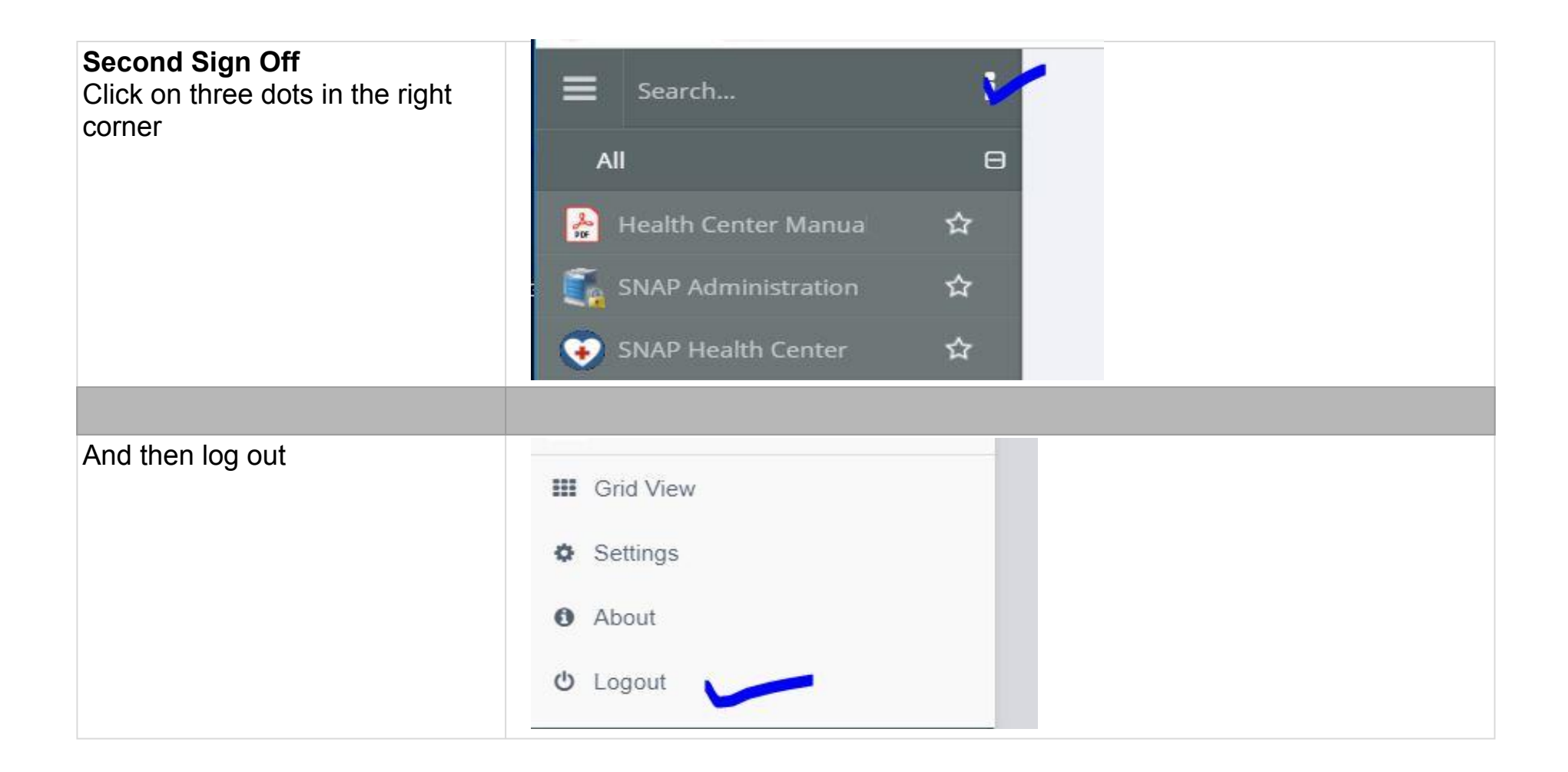